# PHẦN I GIỚI THIỆU VỀ DỊCH VỤ CÔNG TRỰC TUYẾN

# I. MỘT SỐ KHÁI NIỆM

- Thủ tục hành chính: là các quy định về trình tự thời gian, về không gian về cách thức giải quyết công việc của các cơ quan hành chính nhà nước trong mối liên hệ với các cơ quan, tổ chức và cá nhân công dân.

Ví dụ:

- Làm giấy Khai sinh
- Đăng kí kết hôn
- Khai tử
- Cấp lại bản sao bằng tốt nghiệp THPT...

- Dịch vụ hành chính công:Dịch vụ liên quan đến hoạt động thực thi pháp luật, không nhằm mục tiêu lợi nhuận, do cơ quan nhà nước có thẩm quyền cấp cho tổ chức, cá nhân dưới hình thức các loại giấy tờ có giá trị pháp lý trong các lĩnh vực mà cơ quan nhà nước đó quản lý.

Gắn liền với một thủ tục hành chính để giải quyết hoàn chỉnh một công việc cụ thể liên quan đến tổ chức, cá nhân.

- **Dịch vụ công trực tuyến:** Dịch vụ hành chính công và các dịch vụ khác của cơ quan nhà nước được cung cấp cho các tổ chức, cá nhân trên môi trường mạng.

# II. CÁC MỨC ĐỘ DỊCH VỤ CÔNG TRỰC TUYẾN

#### - Dịch vụ công trực tuyến mức độ 1:

Là dịch vụ bảo đảm cung cấp đầy đủ các thông tin về thủ tục hành chính và các văn bản có liên quan quy định về thủ tục hành chính đó.

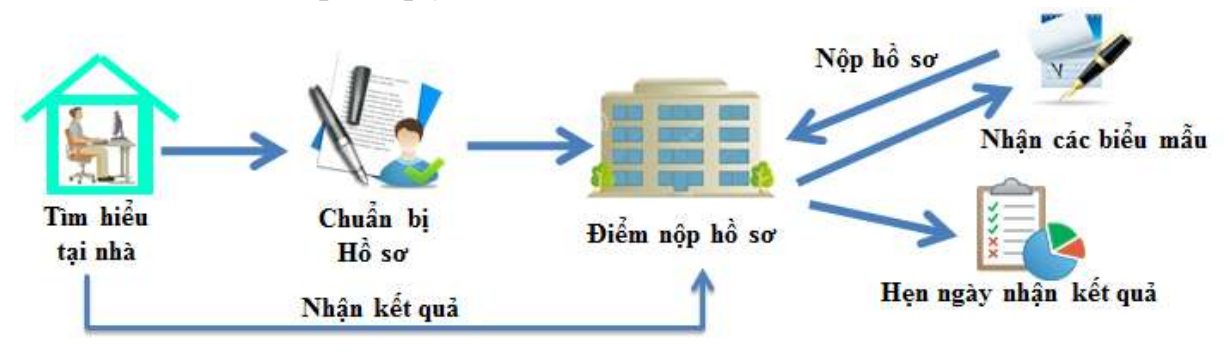

### - Dịch vụ công trực tuyến mức độ 2:

Là dịch vụ công trực tuyến mức độ 1 và cho phép người sử dụng tải về các mẫu văn bản và khai báo để hoàn thiện hồ sơ theo yêu cầu. Hồ sơ sau khi hoàn thiện được gửi trực tiếp hoặc qua đường bưu điện đến cơ quan, tổ chức cung cấp dịch vụ.

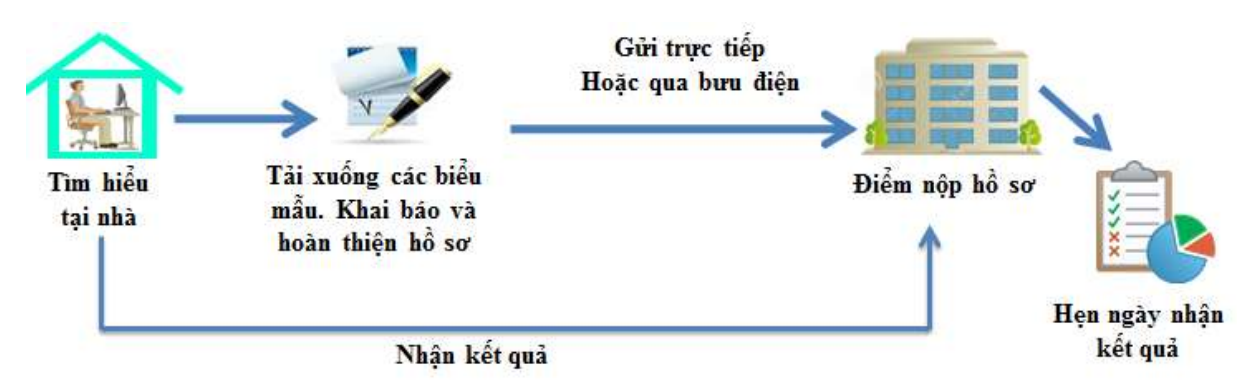

## - Dịch vụ công trực tuyến mức độ 3:

Là dịch vụ công trực tuyến mức độ 2 và cho phép người sử dụng điền và gửi trực tuyến các mẫu văn bản đến cơ quan, tổ chức cung cấp dịch vụ. Các giao dịch trong quá trình xử lý hồ sơ và cung cấp dịch vụ được thực hiện trên môi trường mạng. Việc thanh toán lệ phí (nếu có) và nhận kết quả được thực hiện trực tiếp tại cơ quan, tổ chức cung cấp dịch vụ.

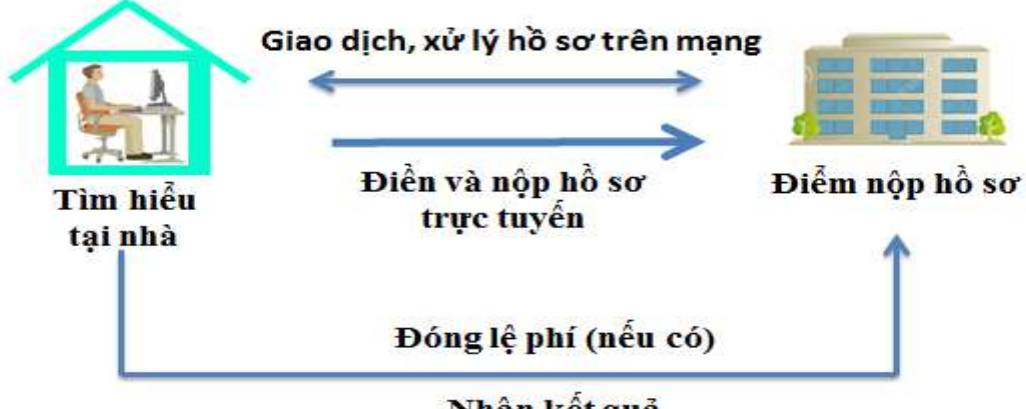

### Nhận kết quả

### - Dịch vụ công trực tuyến mức độ 4:

Là dịch vụ công trực tuyến mức độ 3 và cho phép người sử dụng thanh toán lệ phí (nếu có) được thực hiện trực tuyến. Việc trả kết quả có thể được thực hiện trực tuyến, gửi trực tiếp hoặc qua đường bưu điện đến người sử dụng.

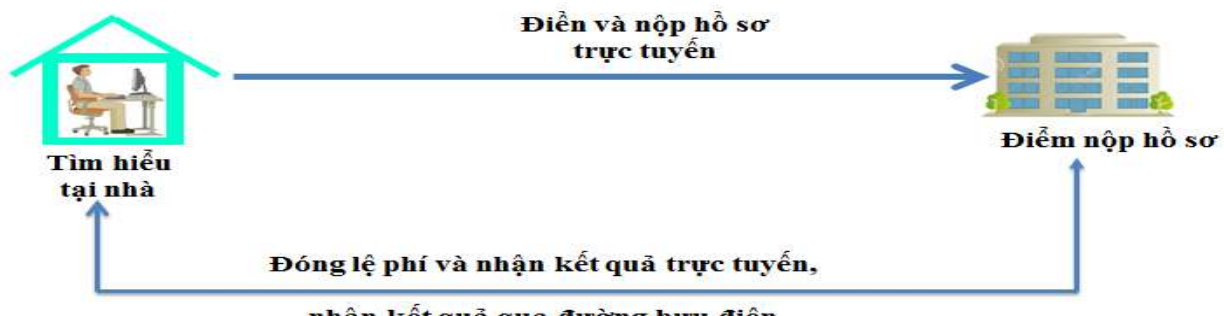

nhận kết quả qua đường bưu điện

# III.CÁC DỊCH VỤ HÀNH CHÍNH CÔNG TRỰC TUYẾNMỨC ĐỘ 3,4 LĨNH VỰC GIÁO DỤC VÀ ĐÀO TẠO.

Dịch vụ công trực tuyến trên Hệ thống dịch vụ công trực tuyến của Thành phốLĩnh vực Giáo dục và Đào tạo(<u>http://dichvucong.hanoi.gov.vn</u>)

| STT | Nội dung                    | Số lượng<br>TTHC | Ghi chú |
|-----|-----------------------------|------------------|---------|
| 1   | Giáo dục đào tạo            | 71               |         |
| 2   | Cấp phép hoạt động          | 24               |         |
| 3   | Hệ thống văn bằng chứng chỉ | 7                |         |

- Tổng 102 TTHC (65 TTHC mức độ 3, 37 TTHC mức độ 2)

# PHÀN II: HƯỚNG DÃN SỬ DỤNGDỊCH VỤ CÔNG TRỰC TUYẾN MỨC ĐỘ 3,4

# I. HƯỚNG DĨN TẠO TÀI KHOẢN

# 1. Đăng ký tài khoản cá nhân

**<u>Bước 1</u>**: Người dùng bấm vào chữ Đăng ký ở góc trên bên phải màn hình, giao diện đăng ký sẽ hiện ra

| CổNG DỊCH VỤ<br>THÀNH PHÍ | công trực tuyến<br>Ô HÀ NỘI |               |           |            | tổng t          | đài trực tuyến: (024) 35 123 123<br>đăng nhập 7 đăng rý |
|---------------------------|-----------------------------|---------------|-----------|------------|-----------------|---------------------------------------------------------|
| ĐĂNG KÝ TRỰC TUYẾN        | BỘ THỦ TỤC                  | TRA CỨU HỒ SƠ | HƯỚNG DẪN | GIỚI THIỆU | GÓP Ý / HỎI ĐÁP | ĐÁNH GIÁ HÀI LÒNG                                       |

Đăng ký một tài khoản mới

**Bước 2:** Người dùng nhập đầy đủ thông tin đăng ký, chú ý các thông tin có dấu (\*) là các thông tin bắt buộc, và mã xác nhận là một chuỗi ký tự bất kỳ hệ thống tự sinh ra yêu cầu người dùng phải nhập vào, cuối cùng người dùng bấm vào nút **Đăng Ký** để hoàn tất quá trình đăng ký tài khoản.

| CÔNG DỊCH VỤ<br>THÀNH PH  | CÔNG TRỰC TUYẾN<br>Ô <b>hà nội</b> |               |           |                   | tổng đ          | ài trực tuyến: (024) 35 123 1<br>ĐĂNG NHẬP / ĐĂNG | 2  |
|---------------------------|------------------------------------|---------------|-----------|-------------------|-----------------|---------------------------------------------------|----|
| ĂNG KÝ TRỰC TUYẾN         | BỘ THỦ TỤC                         | TRA CỨU HỒ SƠ | HƯỚNG DẪN | GIỚI THIỆU        | GÓP Ý / HỎI ĐÁP | ĐÁNH GIÁ HÀI LÔNG                                 |    |
| ang chủ 🔸 Đăng ký cá nhâr |                                    |               |           |                   |                 |                                                   |    |
|                           |                                    |               |           |                   |                 |                                                   |    |
| THÔNG TIN ĐĂNG K          | ŕ                                  |               |           |                   |                 |                                                   |    |
| Họ và tên *               |                                    |               |           |                   |                 |                                                   |    |
| Nhập tên người đăng       | ký                                 |               |           |                   |                 |                                                   | Į. |
| Giới tính                 |                                    |               |           |                   |                 |                                                   |    |
| Nam                       |                                    |               |           |                   |                 | *                                                 | Ĵ. |
| THÔNG TIN ĐĂNG NH         | ÂΡ                                 |               |           |                   |                 |                                                   |    |
| Email *                   |                                    |               | 8         | Số điện thoại *   |                 |                                                   |    |
| Nhập Email đăng ký        |                                    |               |           | Nhập thông tin số | điện thoại      |                                                   | ĵ. |
| Mật khẩu *                |                                    |               |           | Xác nhận mật khẩu | *               |                                                   |    |
| *****                     |                                    |               |           | *****             |                 |                                                   | ľ. |

<u>Chủ ý:</u> Mật khẩu bao gồm ký tự HOA, thường và số

Giao diện đăng ký thông tin người dùng

**<u>Bước 3</u>**:Kích hoạt tài khoản qua thư hệ thống gửi tới địa chỉ hòm thư đăng kí.

Kích hoạt tài khoản 😕 Hóp thư đến 🗴

```
Hệ thống dịch vụ công trực tuyến Hà Nội <dichvucong@hanoi.gov.vn>
tới tôi ▼
```

# Mail kích hoạt tài khoản

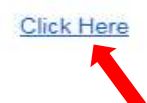

### 2. Đăng nhập tài khoản cá nhân

Khi đã có tài khoản được xác thực trên hệ thống, người dùng bấm vào Đăng nhập ở góc trên bên phải màn hình

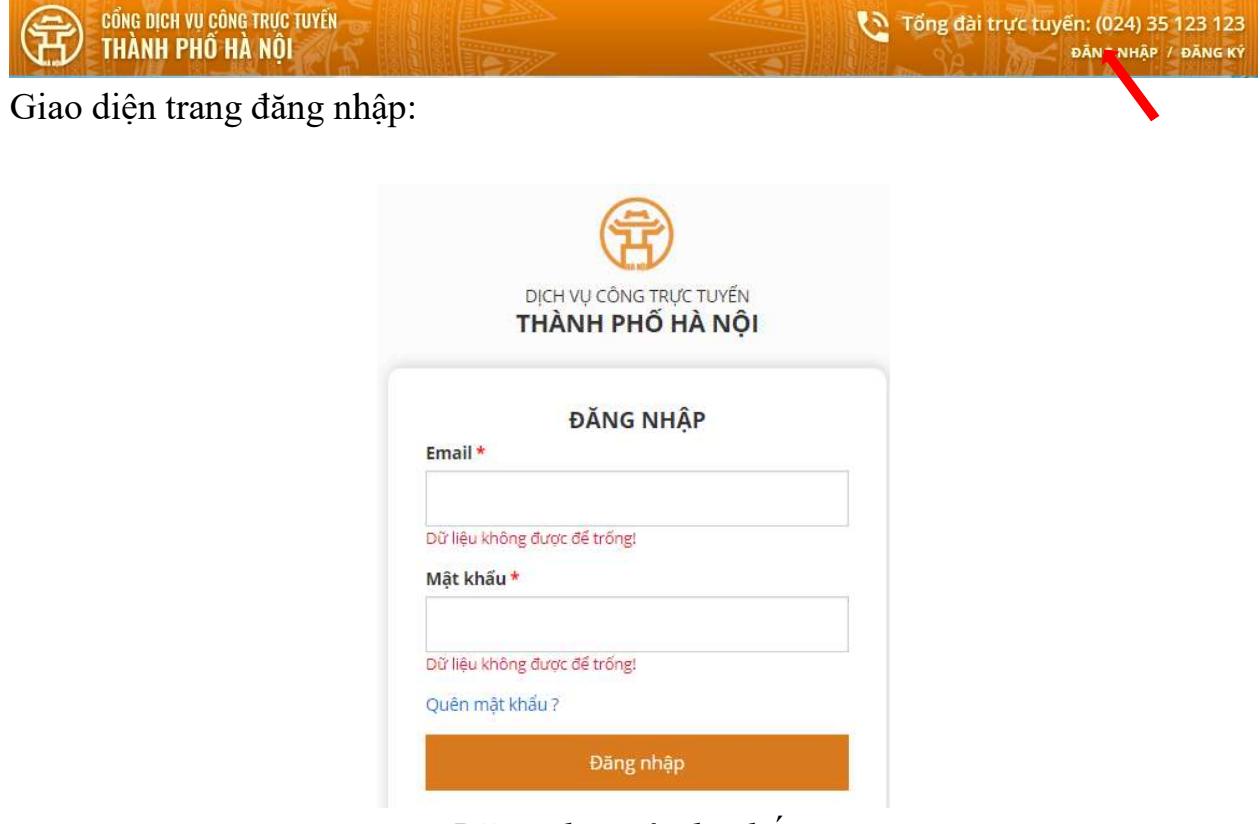

Đăng nhập vào hệ thống

Người dùng nhập Email đăng nhập và mật khẩu sau đó bấm vào nút **Đăng** nhập để truy cập vào hệ thống.

# II.HƯỚNG DÃN SỬ DỤNG DVCTT

Trước khi thực hiện dịch vụ công trực tuyến cần nắm được quy trình chung và một sốlưu ý sau:

-Truy cập địa chỉ <u>http://dichvucong.hanoi.gov.vn</u> (để xem hướng dẫn thành phần hồ sơ của TTHC cần thực hiện).

-Dùng các thiết bị để sao chụp hồ sơ đính kèm theo yêu cầu (máy scan, máy ảnh, điện thoại di động...) rồi sao lưu trên máy tính.

-Truy cập vào TTHC, điền thông tin, đính kèm các tài liệu liên quan.

- Theo dõi quá trình giải quyết hồ sơ.

- Nhận kết quả (Đến ngày hẹn trả kết quả, đem hồ sơ gốc đến đối chiếu và nhận kết quả đối với DVCTT mức độ 3. Nhận trực tuyến hoặc qua đường bưu điện đối với DVCTT mức độ 4. Nếu là dịch vụ của Sở Giáo dục và Đào tạo Hà Nội công dân đến nhận kết quả tại Bộ phận tiếp nhận và trả kết quả của Sở GDĐT Hà Nội (23AQuang Trung, quận Hoàn Kiếm, Hà Nội).

## 1. Hướng dẫn các bước thực hiện DVCTT mức độ 3,4

Bước 1: Truy cập vào địa chỉ : <u>http://dichvucong.hanoi.gov.vn/</u>

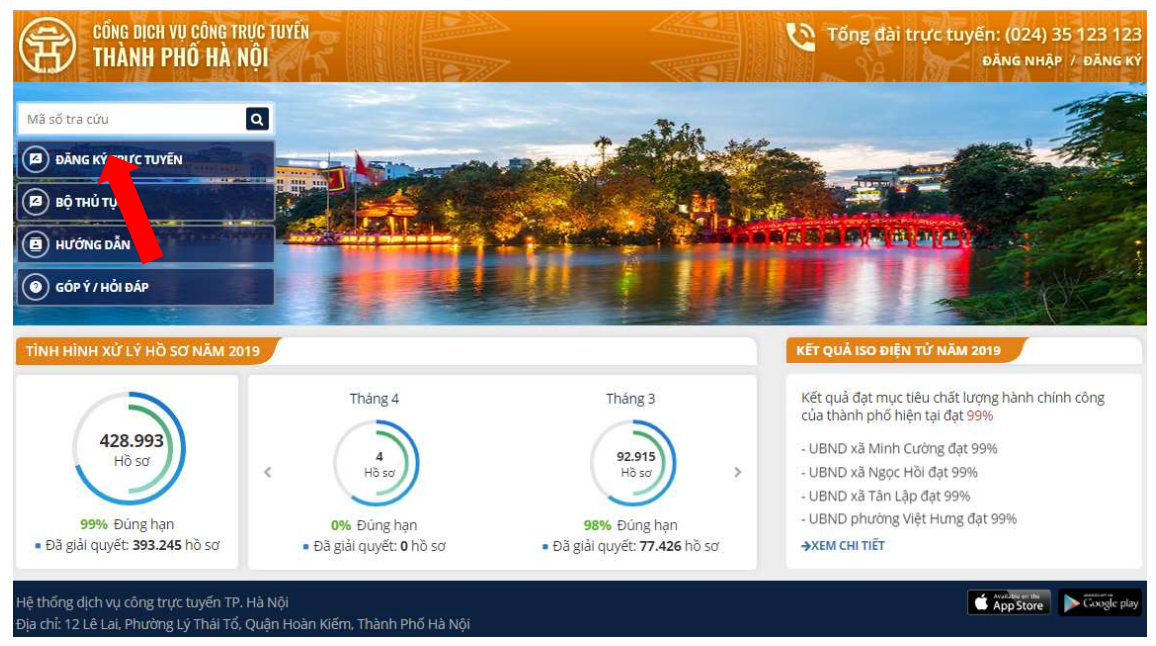

Chọn "Đăng ký trực tuyến" để bắt đầu

Bước 2: Chọn loại dịch vụ cần sử dụng

(Đối với những dịch vụ của Sở giáo dục và đào tạo Hà Nội ta chọn "Nộp hồ sơ tại sở/ngành" Sở/ngành chọn "Sở Giáo dục và Đào tạo Hà Nội" Lĩnh vực "Giáo dục và đào tạo". Nháy vào nút Tìm kiếm sau đó chọn dịch vụ và nháy nút Thực hiện

|                                            |                                                                          |                                                                                                    | Than Suite Part 200                                                                 |                                       |                 |                                  | 170- Kan 171 A | TOTA OTA LIS           |
|--------------------------------------------|--------------------------------------------------------------------------|----------------------------------------------------------------------------------------------------|-------------------------------------------------------------------------------------|---------------------------------------|-----------------|----------------------------------|----------------|------------------------|
| ĐĂNG KÝ TRỰ                                | 'C TUYẾN                                                                 | BỘ THỦ TỤC                                                                                                    | TRA CỨU HỒ SƠ                                                                       | HƯỚNG DẪN                             | GIỚI THIỆU      | GÓP Ý / HỎ                       | I ÐÁP ÐÁN      | IH GIẢ HÀI LÒNG        |
| NỘP HỒ S                                   | SƠ TẠI PHƯỜ                                                              | ÝNG/XÃ/THỊ TRẤN                                                                                                 | NỘP HỒ SƠ TẠI QU                                                                    | JẬN/HUYỆN/THỊ XÃ                      | NỘP H           | ồ sơ tại sở/ngả                  | NH             |                        |
| Sở/Ngành                                   |                                                                          |                                                                                                    |                                                                                     | Lĩnh vực                              |                 |                                  |                | Mức độ                 |
| Sở Giáo d                                  | lục và Đào tạo                                                           | o Hà Nội                                                                                                    | × ×                                                                                 | Giáo dục đào tạo                      |                 |                                  | x v            | Chọn                   |
| rữ khóa                                    |                                                                          |                                                                                                    |                                                                                     |                                       |                 |                                  |                |                        |
| Nhân têr                                   | n thủ tục                                                                |                                                                                                    |                                                                                     |                                       |                 |                                  |                | Tim kiếm               |
|                                            |                                                                          |                                                                                                    |                                                                                     |                                       |                 |                                  |                |                        |
| Tìm thấy <b>(</b>                          | 54 thủ tục t                                                             | thoả mãn điều kiện ti<br>Tên thủ t                                                                              | ra cứu<br>uc                                                                        | Thời gian xử lý                       | Μιάς độ         | Phí, Lệ phí<br>(VNĐ)             | Hướng dẫn      | Nôn hồ sự              |
| Tìm thấy (<br>STT                          | 54 thủ tục t                                                             | thoả măn điều kiện ti<br>Tên thủ t                                                                              | ra cứu<br>ục                                                                        | Thời gian xử lý                       | Mức độ          | Phí, Lệ phí<br>(VNĐ)             | Hướng dẫn      | Nộp hồ sơ              |
| Tìm thấy (<br>STT<br>Giáo dự               | 54 thủ tục t<br>c đào tạo                                                | thoả mãn điều kiện tr<br>Tên thủ t                                                                              | ra cứu<br>ục                                                                        | Thời gian xử lý                       | Μứς độ          | Phí, Lệ phí<br>(VNĐ)             | Hướng dẫn      | Nộp hồ sơ              |
| Tîm thấy (<br>STT<br>Giáo dụ<br>1          | 64 thủ tục t<br>c đào tạo<br>Xin học lại                                 | thoả mãn điều kiện tr<br>Tên thủ t<br>tại trường khác đối                                                       | ra cữu<br>ục<br>với học sinh trung học p                                            | Thời gian xử lý<br>hố thông           | Mức độ          | Phí, Lệ phí<br>(VNĐ)             | Hướng dẫn      | Nộp hồ sơ              |
| Tìm thấy <b>(</b><br>STT<br>Giáo dụ<br>1.1 | 64 thủ tục t<br>c đào tạo<br>Xin học lại<br>Xin học lại t<br>thông từ H. | thoả mãn điều kiện tr<br>Tên thủ t<br>tại trường khác đối<br>tại trường khác đối với<br>à Nội đi tính, thành ph | <b>ực</b><br><b>Với học sinh trung học p</b><br>I học sinh Trung học phổ<br>iố khác | Thời gian xử lý<br>hố thông<br>2 ngày | Mức độ<br>Mức 3 | Phí, Lệ phí<br>(VNĐ)<br>Miễn phí | Hướng dẫn<br>Đ | Nộp hồ sơ<br>Thực hiện |

**Bước 3:**Điền thông tin theo mẫu tờ khai trực tuyến và đính kèm hồ sơ theo yêu cầu. Những trường thông tin có dấu \* là bắt buộc nhập.

|                  | Cơ quan tiếp nhận          | Sở Giáo dục và       | Đào tạo Thành phố        | × _ ~ _                     |        |
|------------------|----------------------------|----------------------|--------------------------|-----------------------------|--------|
| THÔNG TIN ĐĂNG K | Ŷ                          |                      |                          |                             |        |
| Năm tốt nghiệp*  |                            |                      | Số tốt nghiệp            |                             |        |
| Tên trường tốt   | Chọn tên trường tốt nghiệp | -   ~ ]              |                          |                             |        |
| Họ tên*          |                            |                      | Giới tính*               | Chon giới tính              | ~      |
| Dân tộc*         |                            |                      | Ngày sin <mark>h*</mark> |                             |        |
| Nơi sinh*        |                            |                      |                          |                             |        |
| Giấy tờ tùy thân |                            |                      |                          |                             |        |
| ∟oại giấy tờ*    | Thẻ căn cước công dân      | <ul> <li></li> </ul> | Số giấy tờ*              |                             |        |
| Ngày cấp*        |                            |                      | Nơi cấp*                 | Cuc Cảnh sát ĐKQL cư trú và | DLQG v |

#### Hồ SƠ ĐÍNH KÈM

Vui lòng đính kèm các tập tin hình ảnh về các loại giấy tờ sau để giúp cơ quan chức năng xác mình và giải quyết nhanh hồ sơ của ông/bà:

|                                                                                                    |          |          |         | Thành phần p <mark>hải nộ</mark> j<br>nhận k | p/xuất trình khi đến<br>ết quả |
|----------------------------------------------------------------------------------------------------|----------|----------|---------|----------------------------------------------|--------------------------------|
| Tên hồ sơ                                                                                                    | Đinh kèm | Số lượng | Ghi chú | Xuất trình/Giao nộp                          | Hình thức giấy tờ              |
| *Đơn xin cấp bản sao bằng tốt nghiệp có chữ<br>ký công dân                                                                  | <u>*</u> | 0        |         | Xuất trình                                   |                                |
| *Chứng minh thư nhân dân hoặc hộ chiếu<br>hoặc giấy tờ tùy thân hợp pháp khác có ảnh<br>của người được cấp bằng tốt nghiệp. | <u>*</u> | 0        |         | Xuất trình                                   |                                |

**Bước 4:** Sau khi điền đầy đủ thông tin, nhấn vào nút **Tiếp tục** để xem lại thông tin đã điền.

| Tôi xin chịu trách nhiệm trước pháp luật về lời kh | na <mark>i t</mark> rên. |            |  |  |
|----------------------------------------------------|--------------------------|------------|--|--|
|                                                    | In mẫu 🖨 🔺               | Tiếp tục > |  |  |

# **Bước 5:** Sau khi đã kiểm tra thông tin và chính xác, nhập **Mã Xác Nhận** và nhấn vào nút **Tiếp tục**

#### Hồ SƠ ĐÍNH KÈM

Vui lòng đính kèm các tập tin hình ảnh về các loại giấy tờ sau để giúp cơ quan chức năng xác minh và giải quyết nhanh hồ sơ của ông/bà:

|                                                                                                    |          |         | Thành phần phải nộp/xuấ<br>qu | ất trình khi đến nhận kết<br>lả |
|----------------------------------------------------------------------------------------------------|----------|---------|-------------------------------|---------------------------------|
| Tên hồ sơ                                                                                                    | Số lượng | Ghi chú | Xuất trình/Giao nộp           | Hình thức giấy tờ               |
| Đơn xin cấp bản sao bằng tốt nghiệp có chữ ký công<br>dân                                                                  | 1        |         | Xuất trình                    |                                 |
| Chứng minh thư nhân dân hoặc hộ chiếu hoặc giấy tờ<br>tùy thân hợp pháp khác có ảnh của người được cấp<br>bằng tốt nghiệp. | 1        |         | Xuất trình                    |                                 |

| 🕑 Tôi xin chịu trách nhiệm trước pháp l | uật về lời khai trên. |            |   |
|-----------------------------------------|-----------------------|------------|---|
|                                         | Nhập mã xác nhận      | cUM6E      | C |
|                                         | < Quay lại            | Tiếp tục > |   |

**Bước 6:** Thông tin đăng ký thành công sẽ đi đến trang hướng dẫn các bước tiếp theo để hoàn tất hồ sơ. Ta có thể lưu lại Mã hồ sơ để Tra cứu tình trạng hồ sơ. Xem thêm Cách Tra Cứu Thông Tin Hồ Sơ.

| ĐÃ GỬI THÔNG TIN THÀNH CÔNG!                                                                                                    |
|----------------------------------------------------------------------------------------------------|
| Mã hồ sơ đăng ký: 000.00.04.H26-190313-0010                                                                                                    |
| L HỒ SƠ KÊM THEO                                                                                                    |
| Ông/Bà vui lòng mang các giấy tờ có giá trị pháp lý sau để giao nộp/đối chiều khi nhận thông báo có kết quả qua Email, tin nhắn SMS                 |
| ♀ điểm hoàn tất hồ sơ                                                                                                    |
| Văn phòng: Sở Giáo dục và Đào tạo Hà Nội                                                                                                    |
| Địa chỉ: Số 23 phố Quang Trung, quận Hoàn Kiểm, thành phố Hà Nội; số 81 phố Thợ Nhuộm, phường Trần Hưng Đạo, quận Hoàn Kiểm, thành phố Hà Nội       |
| Lưu ý: Nếu không nhận được email phản hồi trong Hộp thư đền (Inbox), vui lòng kiểm tra hòm thư rác (Junk Mail hoặc Spam Mail).                      |
| Xem bản đồ lớn hơn     CHÂU Á     S Đảng nhập       CHÂU ÂU     BÁC M?     CHÂU ÂU     BÁC M?       CHÂU PHI     CHÂU PHI     CHÂU PHI     CHÂU PHI |

**Bước 7:** Thông tin đăng ký sẽ được gửi đến hộp thư điện tử mà ta đã điền trong biểu mẫu.Trường hợp hồ sơ chưa đầy đủ hoặc có yêu cầu khác, sẽ được hướng dẫn chi tiết để bổ sung hoàn chỉnh hồ sơ.

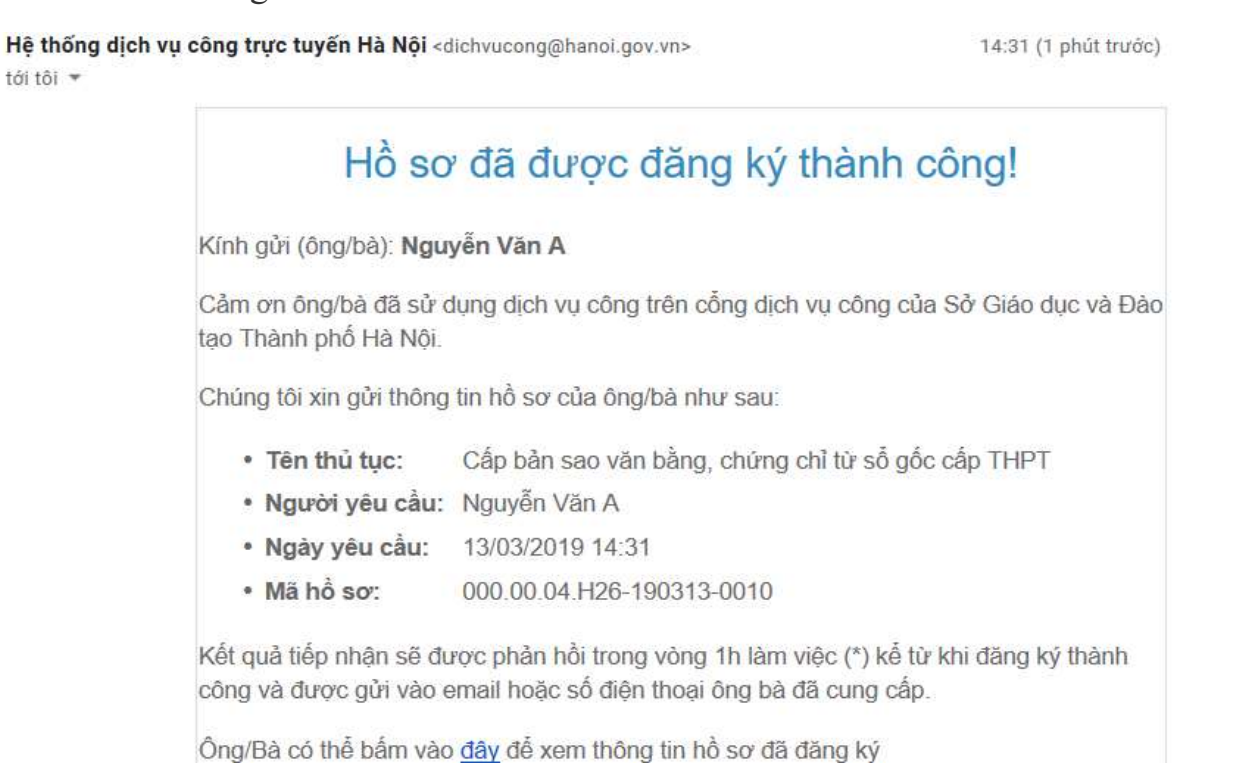

# 2. Tra cứu hồ sơ Bước 1: Từ Trang Chủ nhập mã hồ sơ cần tra cứu.

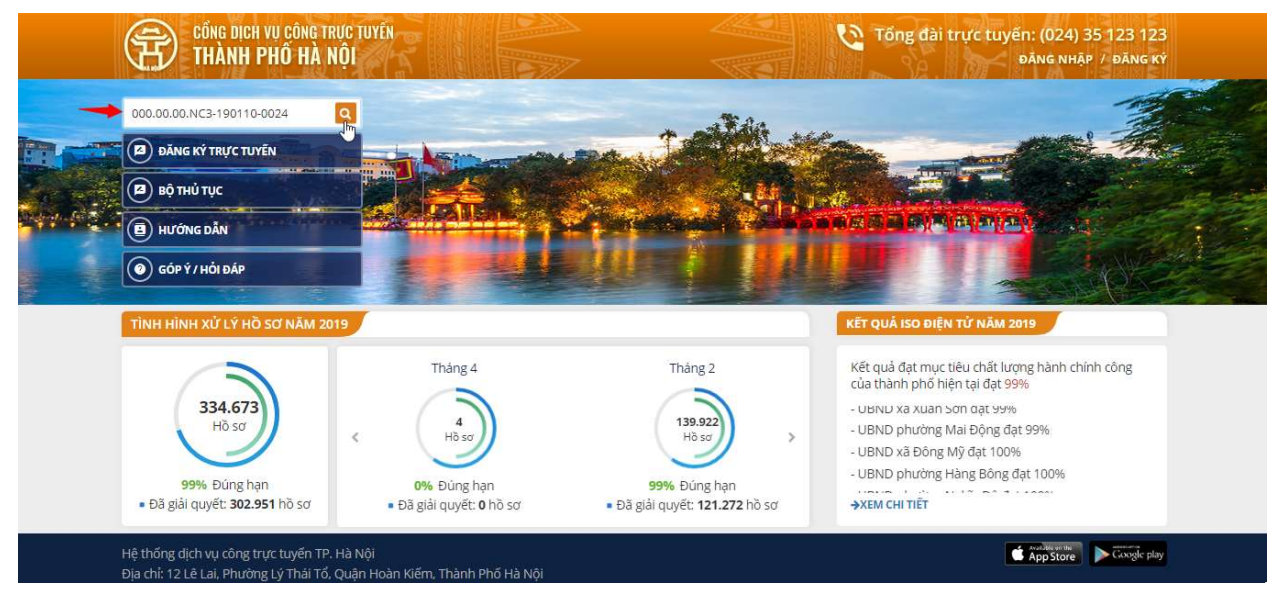

9

**Bước 2:** Nhập Mã Xác Nhận và nhấn nút **Tra cứu**. Thông tin hồ sơ đã đăng ký sẽ hiện ra bên dưới ô Tra cứu. Hoặc có thể tra cứu qua tin nhắn SMS

|                 | / TRỰC TUYEN                                         | BỘ THỦ TỤC TR                                                                                | A CỨU HỒ SƠ                               | HƯỚNG DẦN                                                                                      | giới thiệ                      | U GÓPÝ/                                        | HỔI ĐẤP Đ                                                | DÁNH GIÁ HÀI LÒNG                                 | G                                  |
|-----------------|------------------------------------------------------|----------------------------------------------------------------------------------------------|-------------------------------------------|------------------------------------------------------------------------------------------------|--------------------------------|------------------------------------------------|----------------------------------------------------------|---------------------------------------------------|------------------------------------|
| rang chủ        | ່ມ > Tra cứu hồ sơ                                   |                                                                                              |                                           |                                                                                                |                                |                                                |                                                          |                                                   |                                    |
|                 |                                                      |                                                                                              | TR                                        | A CỨU THÔN                                                                                     | NG TIN HỒ SƠ                   | J                                              |                                                          |                                                   |                                    |
|                 | (                                                    | Cách 1: Tra cứu trực t                                                                       | uyến                                      |                                                                                                |                                | Cách 2: Tr                                     | ra cứu bằng t                                            | in nhắn SMS                                       |                                    |
| 000             | 00.00 NC1 1910                                       | 1 0019                                                                                       |                                           |                                                                                                |                                | Thực hi                                        | iện nhắn tin the                                         | o cú pháp:                                        |                                    |
|                 | .00.00.1401-18103                                    | 31-0019                                                                                      |                                           |                                                                                                |                                | TTHS N                                         | lã số hồ sự                                              | n ain 8088                                        |                                    |
| A 47 - 7        |                                                      |                                                                                              |                                           | 22.21.2.2                                                                                      |                                |                                                |                                                          | Sul Coco                                          |                                    |
| NNG             | ập m² xác nhận                                       |                                                                                              | olnw                                      | vh s                                                                                           |                                | Ví dụ: TTHS                                    | OS2017081500                                             | 00337 gửi 8088                                    |                                    |
| NNG             | ập m² xác nhận                                       | Q, Tra cứu                                                                                   | olnw                                      | VH C                                                                                           |                                | Ví dụ: TTHS                                    | OS2017081500                                             | 00337 gửi 8088                                    |                                    |
| Nna             | ập m2 xác nhận                                       | Q Tra cứu                                                                                    | oLNW                                      | VH ≎                                                                                           |                                | Ví dụ: TTHS                                    | OS2017081500                                             | 00337 gửi 8088                                    |                                    |
| Nns             | ập m <mark>a x</mark> ác nhận                        | Q, Tra cứu                                                                                   | oLNW                                      | VH ≈                                                                                           |                                | Ví dụ: TTHS                                    | OS2017081500                                             | 10337 gửi 8088                                    |                                    |
| sπ              | ập m2 xác nhận                                       | Q Tra cứu<br>Thủ tục                                                                         | OLNW<br>Số biệ                            | VH ≈<br>Èn nhận                                                                                | Họ và tên                      | Ví dụ: TTHS<br>Ngày nộp                        | OS2017081500<br>Ngày tiếp<br>nhận                        | Ngày hẹn trả                                      | Tinh trạng                         |
| <b>STT</b><br>1 | Chứng thực bắ                                        | Q Tra cứu<br>Thủ tục<br>sao từ bản chính giấy từ, vă                                         | OLNW<br>56 bie<br>000.00.N                | ₩ <b>Н с</b><br>èn nhận<br>IC1-181031-                                                         | Họ và tên<br>NGUYỆN VĂN        | Ví dụ: TTHS<br>Ngày nộp<br>14:41               | OS2017081500<br>Ngày tiếp<br>nhận<br>14:41               | Ngày hẹn trả                                      | Tinh trạng<br>Hoàn                 |
| <b>STT</b><br>1 | Chứng thực bắr<br>do cơ quan tổ ci<br>cấp hoặc chứng | Q Tra cứu<br>Thủ tục<br>sao từ bản chính giấy tờ, vă<br>nức có thẩm quyện của Việt I<br>nhận | OLNW<br>56 bie<br>lam 000.00.00.N<br>0019 | WH         2           èn nhận         N           KC1-181031-*         N                      | Họ và tên<br>NGUYỄN VĂN<br>NAM | Ví dụ: TTHS<br>Ngày nộp<br>14:41<br>31/10/2018 | OS2017081500<br>Ngày tiếp<br>nhận<br>14:41<br>31/10/2018 | Ngày hẹn trả           14:41           01/11/2018 | <b>Tình trạng</b><br>Hoàn<br>thành |
| <b>STT</b><br>1 | Chứng thực bảr<br>do cơ quan tố c<br>cấp hoặc chứng  | Q Tra cứu<br>Thủ tục<br>sao từ bản chính giấy tờ, vă<br>rức có thẩm quyền của Việt l<br>nhận | oLNW<br>sõ bia<br>lam 000.00.00.N<br>0019 | WH         C           En nhận         N           IC1-181031-         N           N         N | Họ và tên<br>NGUYỄN VĂN<br>NAM | Ví dụ: TTHS<br>Ngày nộp<br>14:41<br>31/10/2018 | OS2017081500<br>Ngày tiếp<br>nhận<br>14:41<br>31/10/2018 | Ngày hẹn trả           14:41           01/11/2018 | <b>Tình trạng</b><br>Hoàn<br>thành |